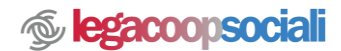

## **PROCEDURA DI SALVATAGGIO E VALIDAZIONE**

• Per ogni singolo Ambito/scheda di compilazione (Parte Introduttiva, Identità, Sociale, ecc.) sono previste 3 modalità di salvataggio possibili:

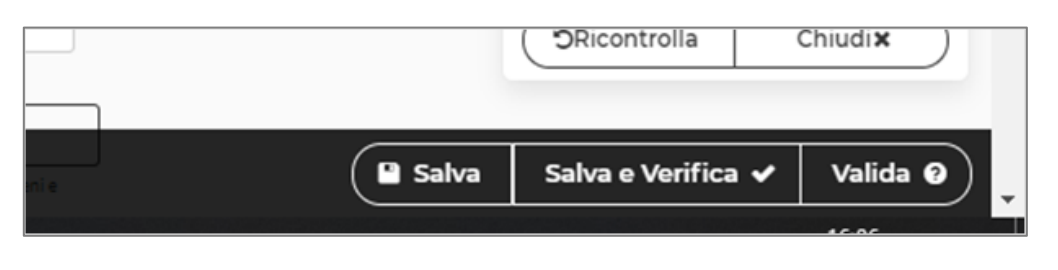

- SALVA Salvataggio semplice di quanto compilato fino a quel momento per continuare la compilazione in un secondo momento. La piattaforma segnala se ci sono errori nella tipologia di formati inseriti in qualche campo (es. ho scritto lettere in un campo che prevede solo formato numerico) evidenziando i campi non compilati correttamente con una cornice rossa.
- SALVA E VERIFICA Tutto l'ambito/scheda è stato compilato e bisogna verificare di aver compilato correttamente tutti i campi obbligatori. La piattaforma segnala quali sono i campi obbligatori che non sono stati compilati. Solo quando tutto è ok, la piattaforma permette il buon fine del "Salva e verifica" e la possibilità di validare i dati cliccando su "Blocca scheda".

| Validazione scheda<br>72%<br>4 Tipologia attività:Campo obbligatorio                                                                       | Validazione scheda 3 su 3<br>100% |
|----------------------------------------------------------------------------------------------------|-----------------------------------|
| 11 Settore Legacoop:Campo obbligatorio<br>15 Descrizione attività svolta:Campo<br>obbligatorio                                             | Tutti i campi sono<br>corretti.   |
| 16 Principale attività svolta da<br>statuto:Campo obbligatorio<br>26 Comune:Campo obbligatorio<br>56 Sistema di governo:Campo obbligatorio | Blocca scheda                     |
| 60 Responsabilità e composizione del<br>sistema di governo:Campo obbligatorio<br>66 Vita associativa:Campo obbligatorio                    |                                   |
| 67 Numero aventi diritto di voto:Campo<br>obbligatorio<br>Chiudix                                                                          | T Ricontrolla Chiudi X            |
| Salva Salva e Verifica 🗸 Valida 🕥                                                                                                    | a Salva e Verifica 🖌 Valida 🥑     |

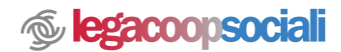

 VALIDA/BLOCCA SCHEDA. Se si vuole validare il contenuto dell'ambito, occorre cliccare su "Blocca scheda". Una volta validato non si potrà più modificare l'ambito/scheda. Validate tutti gli 8 ambiti il bilancio sociale verrà spostato da "Bilanci in lavorazione" a "Bilanci Validati". I bilanci validati potranno essere solo consultati in modalità lettura o scaricati. Una volta validato, l'ambito apparirà di colore nero.

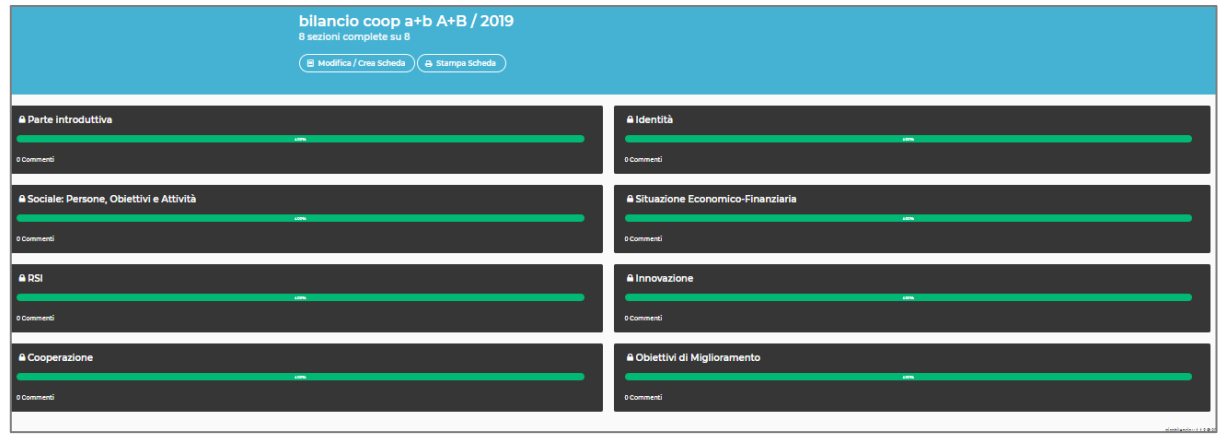

**IMPORTANTE.** Solo L'utente Responsabile può salvare, salvare e verificare e <u>validare</u> gli ambiti/schede del Bilancio sociale.

L'utente operatore può salvare e salvare e verificare, ma <u>non può</u> validare i dati. L'utente lettore <u>non può</u> salvare, salvare e verificare né validare i dati.